## Quick Reference for Changing Prior Term Grades in Athena

| Step 1                                                                                                    | Step 2                                                                                                    | Step 3                                                                                                    |  |  |
|----------------------------------------------------------------------------------------------------|----------------------------------------------------------------------------------------------------|----------------------------------------------------------------------------------------------------|--|--|
| <ul> <li>Login to Athena</li> <li>Open an internet browser and go to<br/>https://athena.uga.edu</li> <li>Click "Login to Athena"</li> <li>Enter your UGA MyID and password, then<br/>click "Log In"</li> </ul>                              | <ul> <li>Accessing Prior Term Grading</li> <li>Open the Faculty-Specific Athena pages by clicking "Faculty &amp; Advisor"</li> <li>Click "Change Grades (Prior Term)"</li> <li>Select a semester then click "Next"</li> <li>Select a course then click "Next"</li> </ul>                                                                                                    | <ul> <li>Submitting a Grade Change</li> <li>Click on the name of the desired student</li> <li>Select a grade</li> <li>Select a grade change comment</li> <li>Click "Submit"</li> </ul>                                                                                                    |  |  |
| Selecting another Student,                                                                                                    | Notes                                                                                                    |                                                                                                    |  |  |
| <ul> <li>CRN, or Term</li> <li>To select another student, click on the name of the desired student</li> <li>To select another CRN, click the "Change CRN" link</li> <li>To select another Term, click the "Change Semester" link</li> </ul> | <ul> <li>Any instructor of record on the section can see After a grade change has been submitted, an submitted is sent to the student and the cou</li> <li>After a grade change has been approved or c change designee, an email notification of the the instructor</li> <li>Grade information is not included in email not Any grade change submitted by a chair will b</li> </ul> | <ul> <li>Any instructor of record on the section can submit a grade change</li> <li>After a grade change has been submitted, an email notification that a grade change has been submitted is sent to the student and the course's department head/grade change designee</li> <li>After a grade change has been approved or denied by the course's department head/grade change designee, an email notification of the grade change decision is sent to the student and the instructor</li> <li>Grade information is not included in email notifications</li> <li>Any grade change submitted by a chair will be immediately approved</li> </ul> |  |  |

| Current sele    | cted course: | Termino         | SICI  |          |
|-----------------|--------------|-----------------|-------|----------|
|                 |              |                 |       |          |
| Semester:       | Spring 2015  | Change Semester |       |          |
| CRN:            | 24383        | Change CRN      |       |          |
| Select stude    | nt:          | UGA ID          | Grade | Comments |
|                 |              |                 | C     | comments |
| -               |              | STATISTICS.     | C-    |          |
| Income the      |              | 10.0470-000     | F     |          |
| Real Property   |              | eq (change      | В     |          |
| STREET, SQUARE, |              |                 | 0     |          |

| S                     | ample Student               |  |
|-----------------------|-----------------------------|--|
| Grade Change Request: |                             |  |
| Student:              | Alg encoders                |  |
| JGA ID:               | A state and state to        |  |
| Term:                 | 201502                      |  |
| CRN:                  | 24383                       |  |
| Driginal Grade:       | F                           |  |
| New Grade:            | Select new grade            |  |
| Grade Change Comment: | Select grade change comment |  |
| Cancel Submit         |                             |  |

| V The grade    | change request | has been succ   | essfully re | eceived. |  |
|----------------|----------------|-----------------|-------------|----------|--|
| Current sele   | cted course:   |                 |             |          |  |
| Semester:      | Spring 2015    | Change Semester |             |          |  |
| CRN:           | 24383          | Change CRN      |             |          |  |
| Select stude   | nt:            |                 |             |          |  |
| Name           |                | UGA ID          | Grade       | Comments |  |
| Miners, Robert |                | IN COMPANY      | С           |          |  |
| Interior and I |                | And I have been | <u>c</u> .  |          |  |